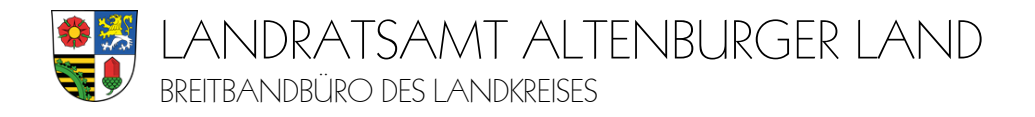

## Anlage: Schritt-für-Schritt-Anleitung zur Abgabe der Grundstückseigentümererklärung bei der Deutschen Telekom

- 1. Gehen Sie in Ihrem Internet-Browser auf www.telekom.de/glasfaser
- 2. Prüfen Sie die Verfügbarkeit von Glasfaser an Ihrer Adresse: ⇒ Geben Sie Ihre Adresse ein; anschießend Klicken Sie "Verfügbarkeit prüfen" an
- 3. Bestellen Sie jetzt Ihren Glasfaser-Anschluss: ⇒ Klicken Sie "Zu den Produkten" an ⇒ Es erscheint: "Glasfaser ist bei Ihnen verfügbar"
- 4. Scrollen Sie nach unten  $\Rightarrow$  **Bitte wählen Sie aus**:

| Verfügbarlieit                                                                                                    | Tarife Endgeräte Meine Daten E                                                                                                    | entatioung Q                                                                                                    |                                                                                                    |
|----------------------------------------------------------------------------------------------------|----------------------------------------------------------------------------------------------------|----------------------------------------------------------------------------------------------------|----------------------------------------------------------------------------------------------------|
|                                                                                                    | Bitte wählen Sie aus:                                                                                                    |                                                                                                    |                                                                                                    |
| Glasfaser-Produkte<br><b>für Privatkunden</b>                                                                                                | Glasfaser-Produkte<br>für Geschäftskunden                                                                                                    | Anschluss ohne Tarif<br>für Vermieter/Eigentümer                                                                                                    |                                                                                                    |
| Bestellen Sie ihren Glasfaset-Tarif<br>optional mit Magental V und der<br>gewünschten Hardware.                                              | Bestellen Sie einen Glasfaser-Tarif<br>und die gewünschte Hardware für<br>Ihr Unternehmen.                                                                                                    | Bestellen Sie Ihren Anschluss ohne<br>Tarif für Vermieter/Eigentümer.                                                                                                    |                                                                                                    |
| Auswählen                                                                                                    | Auswählen                                                                                                    | Auswählen                                                                                                    |                                                                                                    |
|                                                                                                    |                                                                                                    | <u> </u>                                                                                                    |                                                                                                    |
| hten einen <u>Tarif</u> bei der<br>mitbuchen?                                                                                                | 4.b                                                                                                    | 4.c Sie möchten nu<br>ohne Tarif bzw.<br>einem anderen                                                                                                    | r den <u>Anschluss</u><br>einen Tarif bei<br>Anbieter?                                                                                                    |
| ie <b>"Glasfaser-</b><br>e für Privatkunden" an<br>er erscheinen die<br>r-Produkte der Telekom<br>Sie Ihr Produkt aus und<br>ie auf "Weiter" | ⇒ analoges<br>Vorgehen<br>für Unter-<br>nehmen                                                                                                    | <ul> <li>⇒ Klicken Sie Ans<br/>Tarif für Vermi</li> <li>⇒ Glasfaser-Anscl<br/>Klicken Sie auf</li> <li>⇒ Klicken Sie auf</li> </ul>                                                                                                    | <b>schluss ohne</b><br><b>eter/Eigentümer</b> ar<br>hluss (ohne Tarif):<br>"Auswählen"<br>"Weiter"                                                                                                    |
|                                                                                                    | Verigetet         Glasfaser-Produkte         Für Privatkunden         Bestellen Sie Itere Glasfaser-Tauf         gevonsteten Hardware.         Austron         Image Sie Itere Glasfaser-Series         für Privatkunden *         an itbucchen?         ie "Glasfaser-Gür Privatkunden* an         er erscheinen die         r-Produkte der Telekom         Sie Ihr Produkt aus und         ie auf "Weiter" | Image: Contract of the second of the second of the seco | Image: The sector of the sector of the s |

- 5. Im nächsten Schritt wird ein **Telekom-Login** benötigt. Dieser ist wichtig, da ihre persönlichen Daten benötigt werden (E-Mail-Adresse für die Bestätigungs-Mail sowie Rückruf-Telefonnr.) > Wenn Sie bereits Telekom-Kunde sind, nutzen Sie Ihren vorhandenen Login.
  - > Wenn Sie noch keinen Login besitzen, können Sie sich nun kostenlos neu registrieren.
  - ⇒ Bei Fragen zum Login hilft Ihnen die Telekom-Login-Hotline 0800-3301000.
  - ⇒ Falls Sie keine E-Mail-Adresse besitzen, nutzen Sie bitte eine E-Mail-Adresse eines nahen Verwandten (z.B. Kinder oder Enkel) bzw. wenden Sie sich bitte an den Telekom-Partner-Shop in Altenburg, Markt 14, Telefon 03447 4830344.
- 6. Bitte prüfen Sie abschließend in der Bestellübersicht noch einmal alle Angaben.
  - ⇒ Wichtig: Beachten Sie die Hinweise zum vorbereiteten Leitungsweg.
  - Bestätigen Sie die AGB`s und die Hinweise zum Widerrufsrecht.
  - ⇒ Klicken sie abschließend auf "Bestellung abschicken".
- 7. Wie geht es weiter?

- ⇒ Im Anschluss erhalten Sie eine Auftragsbestätigung per E-Mail.
- Alles Weitere, wie der Status zum Auftrag oder Terminabstimmungen zum Hausanschluss/ Wohnungsanschluss erfolgen ebenfalls über Ihre hinterlegten Kontaktdaten über E-Mail und Rückrufnummer.

## Weitere Informationen und Beratung erhalten Sie an der Telekom-Hotline 0800 2266100.

## Impressum:

Breitbandbüro des Landkreises Altenburger Land, Lindenaustraße 9, Altenburg, Tel.: 03447 586-268, E-Mail: breitband@altenburgerland.de; Internet: www.altenburgerland.de/de/breitband